## PCI-6010-DAQ 補充說明

## 一、Physical channel 與 virtual channel 的聯繫:

在完成 DAQ 卡的安裝後, Measurement & Automation Explorer(MAX) 會自動偵測新的 DAQ 裝置,依照安裝先後順序, MAX 會依序賦予裝置 Dev0, Dev1...的名稱。以 Citrus2 上的 NI PCI-6010 為例,其名稱為 Dev1,如下圖所示。

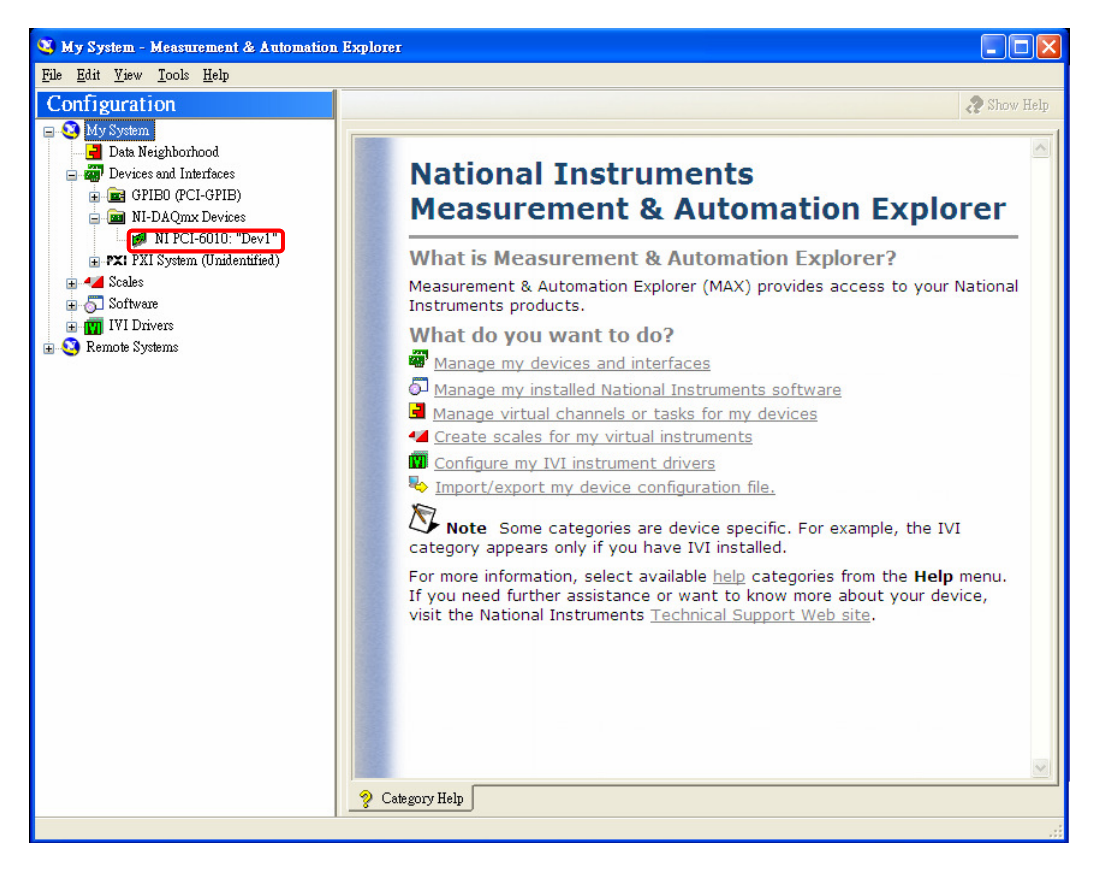

透過賦予裝置的名稱, MAX 及 LabVIEW 可以正確辨認不同的裝置並下達控制指令。

關於 LabVIEW 中 virual channel 與 physical channel 的連線設定,可參考實驗室網頁 使用 LabVIEW8.2 編寫 PCI-6010-DAQ 卡程式注意事項[1]中之附註。完成連線設定後,在 Front Panel 會出現 physical channel 的下拉式控制選單,該選單所顯示之 channel 皆為 PCI-6010-DAQ 卡上可工作之 channel。值得注意的是,physical channel 共有四種輸出 入模式(analog input, output, digital input, output),選單上一次只會顯示一種輸出入方 式的 channel。如下圖顯示的是 analog input。

| physical chan                                     | nels       |
|---------------------------------------------------|------------|
| <sup>1</sup> ∕ <sub>0</sub> <mark>Dev1/ai0</mark> | -          |
| Browse                                            | <u>^</u> n |
|                                                   |            |
| Dev1/ai0                                          | - fi       |
| Dev1/ai1                                          |            |
| Dev1/ai2                                          | 0          |
| Dev1/ai3                                          |            |
| Dev1/ai4                                          | 15         |
| Dev1/ai5                                          |            |
| Dev1/ai6                                          | is         |
| Dev1/ai7                                          | -          |

若要改變 physical channels 選單的內容,在框格中點擊滑鼠右鍵並在選單中選 I/O Name Filtering,接著在彈出式視窗中的 I/O Type 選項可改變輸出入模式。

| 🔁 Filter Names             | ×                                 |
|----------------------------|-----------------------------------|
| DAQmx Physical Channel     |                                   |
| 🗹 Allow Undefined Names    | 🔽 External Channels               |
| 🔽 Allow Multiple Names     | Internal Channels                 |
| Limit to Device:           |                                   |
| I/O Type<br>Analog Input 💌 | Port/Line Filtering<br>Lines Only |
|                            | OK Cancel Help                    |

## ightarrow Create Channels and Tasks with the DAQ Assistant :

DAQ 裝置中,一個輸出或輸入的工作稱為一個 task,例如利用 Analog Input 擷取電壓訊號。編寫 LabVIEW 程式時,每個 vi 之間會透過 task in、task out 連接(可參考文件[1]),如下圖:

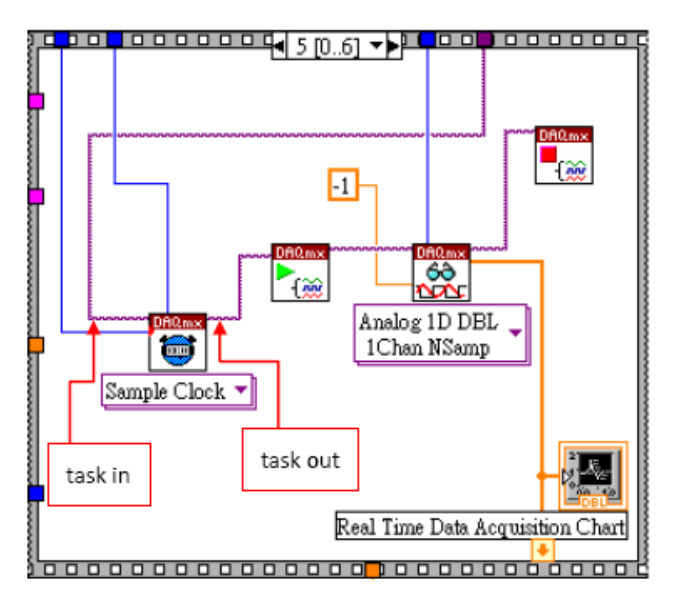

除了 LabVIEW 程式自行建立的 DAQ task 之外,還可以透過 MAX 的 DAQ Assistant 功能 建立 DAQ task。方法如下:

在 MAX 介面下,將滑鼠游標移至左側標籤 Data Neighborhood 上,點擊右鍵 然後選擇 Create New。

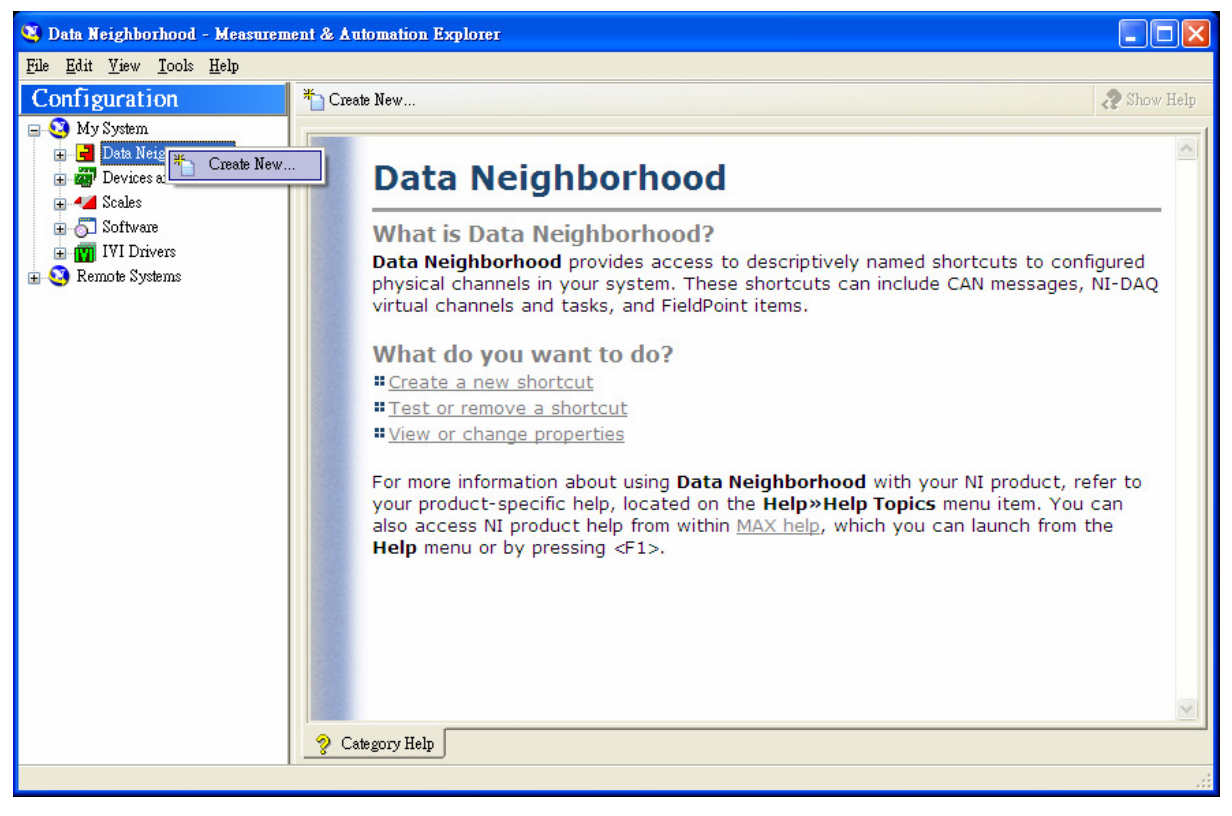

在 Create New 視窗選擇 NI-DAQmx Task 或 NI-DAQmx Global Virtual Channel, 然後 點擊 Next。

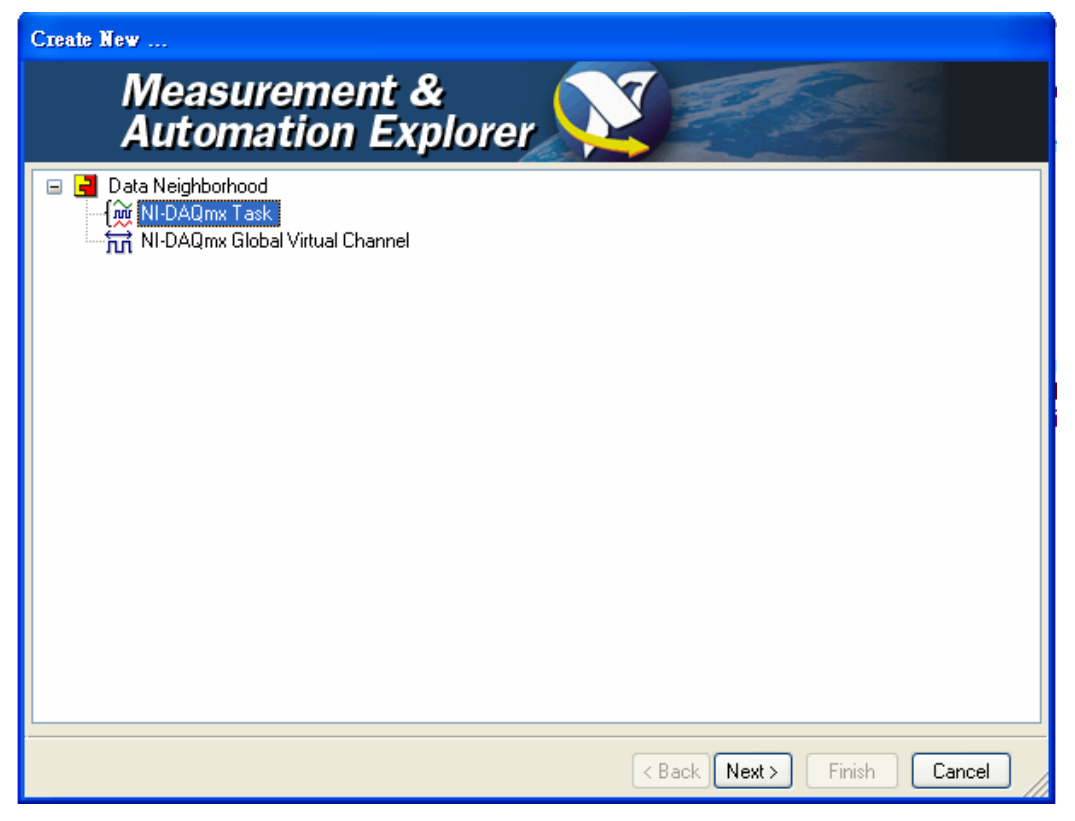

接著出現 DAQ Assistant 視窗如下圖所示,在此視窗下可編輯 DAQ task。

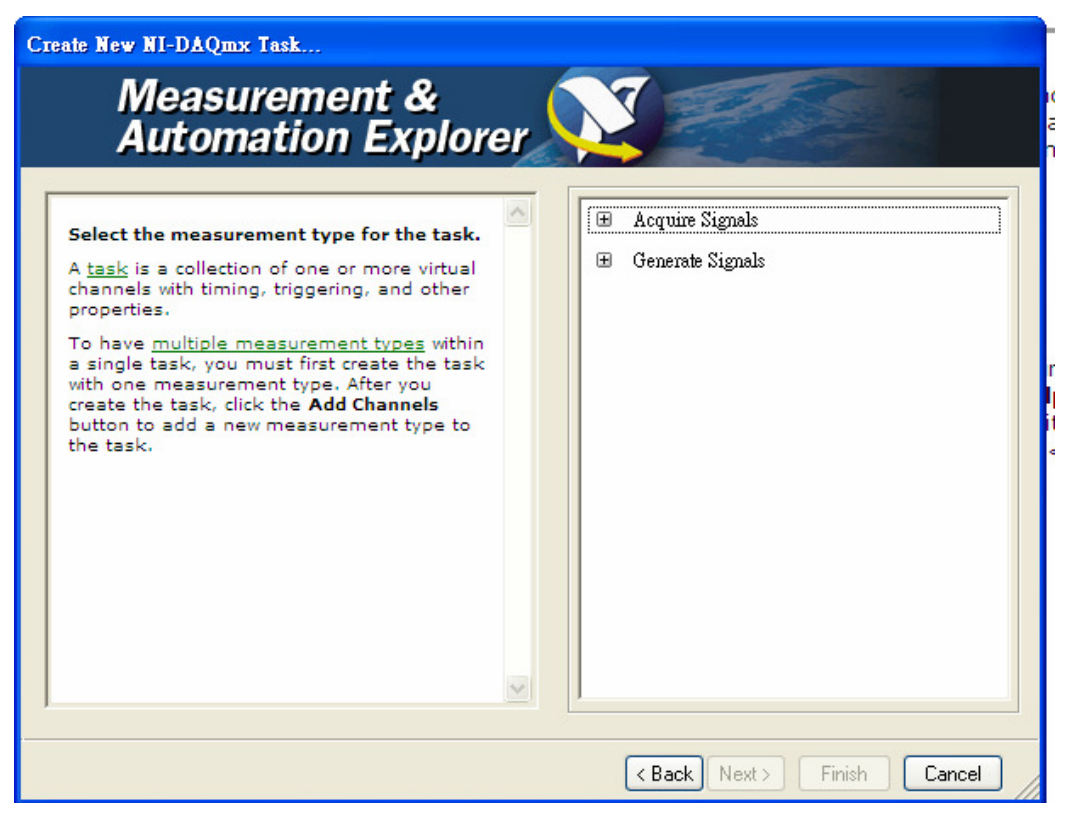

以 Analog Input 量測電壓訊號為例,展開 Acquire Signals 選項。

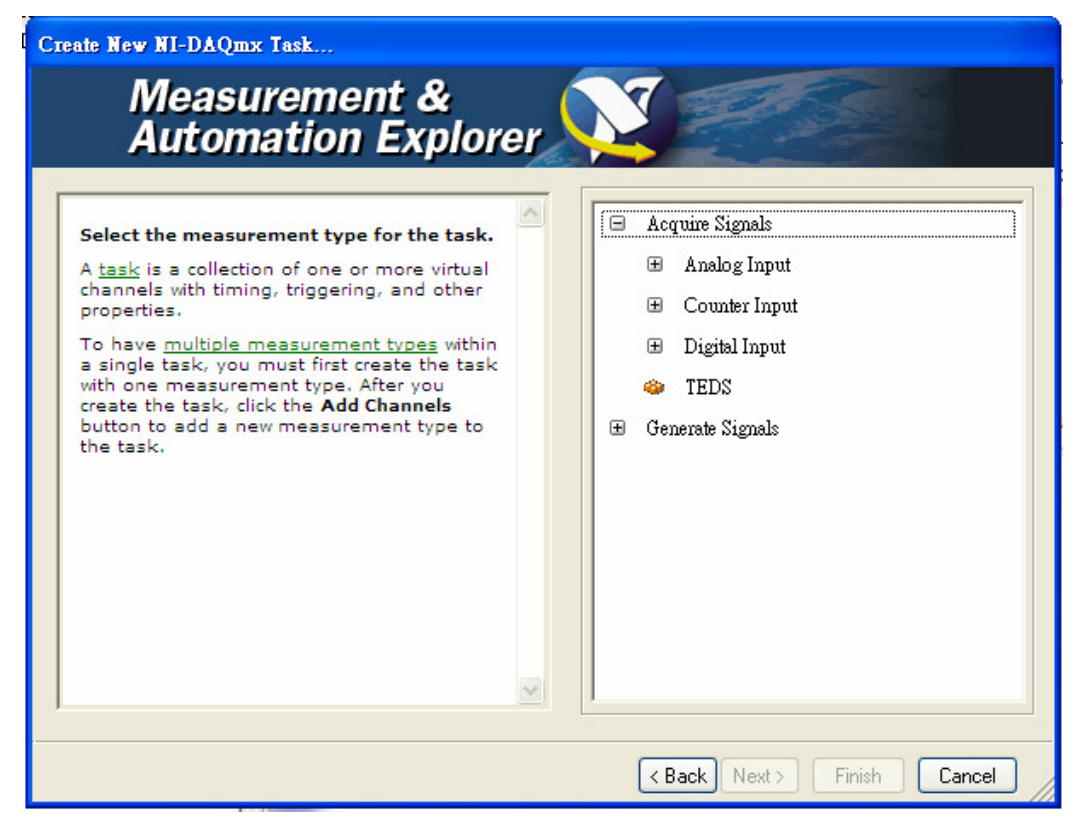

接著展開 Analog Input,選擇 Voltage。

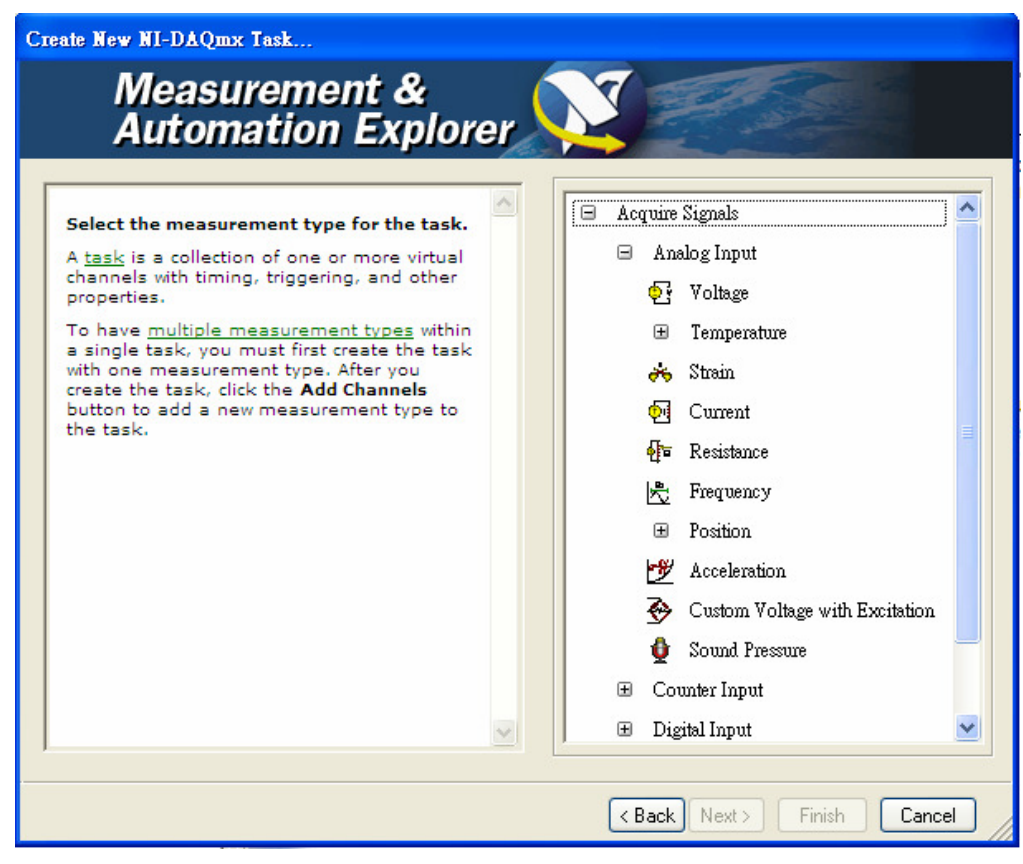

在接下來出現的視窗中選取欲使用的 physical channel。

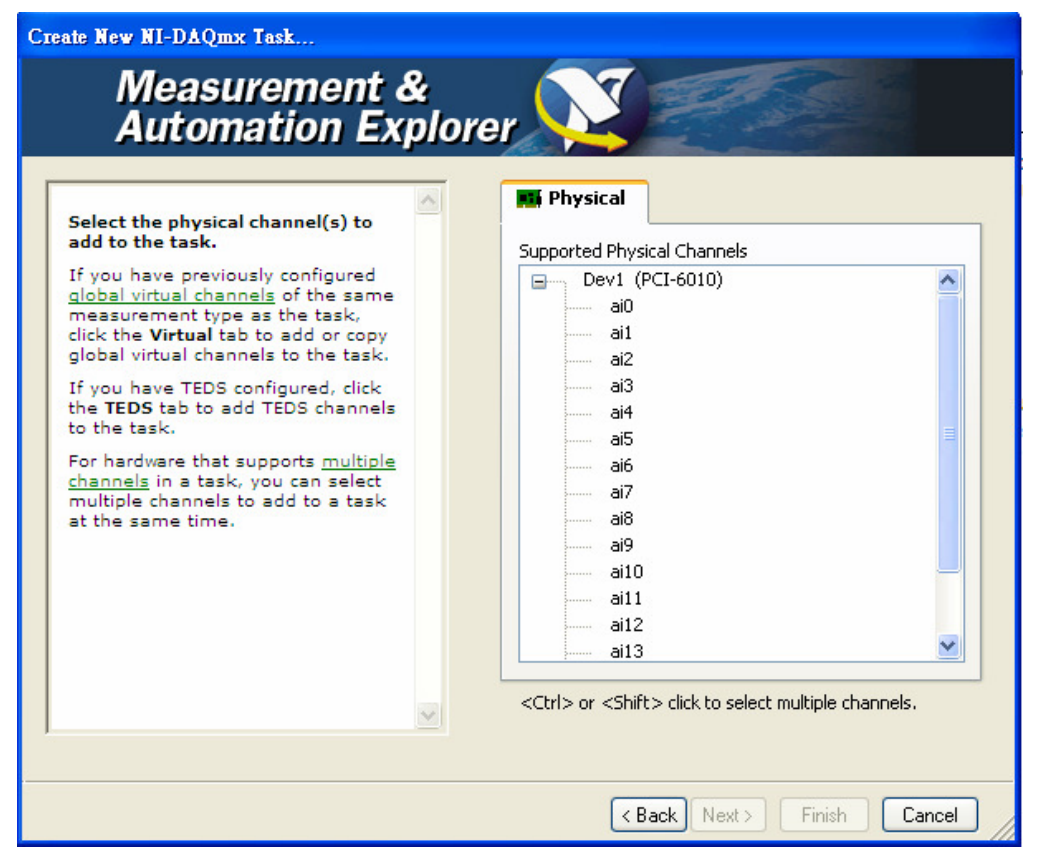

在下一個視窗中可以替此 DAQ task 命名,日後其他 DAQ 裝置或是 LabVIEW 程式都可以藉此名稱辨識並利用此 DAQ task。

| Create New NI-DAQmx Task             |                             |
|--------------------------------------|-----------------------------|
| Measurement &<br>Automation Explorer |                             |
| Enter a name for the task.           | Enter Name:                 |
|                                      | MyVoltageTask               |
|                                      |                             |
|                                      |                             |
|                                      |                             |
|                                      |                             |
|                                      | < Back Next > Finish Cancel |

點擊完成後會出現此 DAQ task 的編輯畫面,在這個頁面下可以設定各項參數。編輯完成的 DAQ task 會儲存在 MAX,並且可以在寫 LabVIEW 程式時被利用。

| 🥸 My¥oltageTask - Measurement                                                                             | & Automation Explorer                                                                                                    |                                                                 |
|----------------------------------------------------------------------------------------------------|----------------------------------------------------------------------------------------------------|-----------------------------------------------------------------|
| <u>File E</u> dit <u>V</u> iew <u>T</u> ools <u>H</u> elp                                                 |                                                                                                    |                                                                 |
| Configuration<br>My System<br>Data Neighborhood<br>NI-DAQmx Tasks<br>MyVoltage Task<br>Scales<br>Software | Save Run + Add Channels Remove Channels                                                                                                    | <ul> <li>Show Help</li> <li>190 200</li> <li>Y-Axis </li> </ul> |
| <ul> <li>M IVI Drivers</li> <li>Remote Systems</li> </ul>                                                 | Configuration Triggering Advanced Timing Channel Settings Voltage Voltage Voltage Voltage Signal Input Range Signal Input Range Max 5 Volts Volts Volt |                                                                 |
|                                                                                                    | Custom Scaling<br>(+) to add more channels button<br>(+) to add more channels to<br>Custom Scaling<br>Custom Scaling<br>(No Scale>)   Timing Settings<br>Acquisition Mode<br>N Samples   Acquisition Mode   Samples to Read   Rate (Hz)     100     100     100     100                                                                                                    |                                                                 |

要在 LabVIEW 使用上述的 DAQ task 時,只要在 Create Channel.vi 的 task in 接點點擊 滑鼠右鍵,選取 create -> control,則一 control icon 會被建立,並自動連接至該接點。

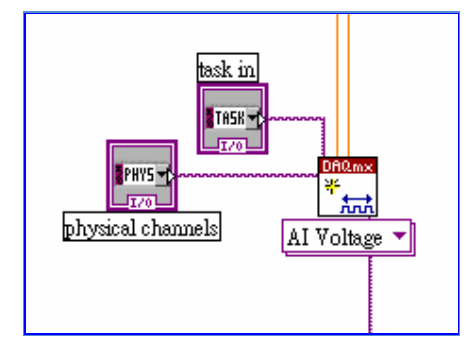

此時在 Front Panel 會出現一下拉式控制框格,點擊該框格即可在選單中看見在 MAX 建立的 DAQ task。

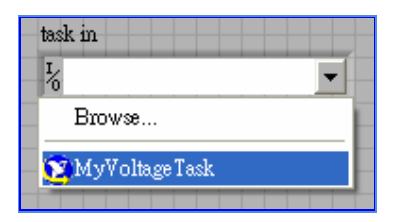

## $\Xi$ · PCI-6010-DAQ Device Pinouts :

下圖左為 PCI-6010-DAQ 的接腳圖。查看 DAQ 裝置的接腳的方法為,在 MAX 程式下右鍵 點擊裝置的名稱再選擇 Device Pinouts。

6010 的 Digital I/O 部份有兩個 port。port0 為 input 有六個 digital input lines,在 Labview 中表示為 Dev1/port0/line0~ Dev1/port0/line5。port1 為 output 共有四個 output lines, 表示為 Dev1/port1/line0~ Dev1/port1/line3。圖中的 P0.0 指的即是 port0/line0。 在 Labview 中有關 Digital I/O 功能編寫的 vi,如 Start Trigger,其輸出入的接點會用 PFI (Programmable Function Input)來表示。PFI Signal 和 physical channel 的對應關係如下 表:

|                     |       | )                   |
|---------------------|-------|---------------------|
| AI 0                | 1 20  | A1.0                |
| AI 9                | 2 20  | ALD                 |
| AI GND              | 3 20  | ALO                 |
| AI 10               | 4 22  | ALZ                 |
| AI 3                | 5 23  | ALCND               |
| AI 4                | 6 24  | ALGND               |
| AI 13               | 7 25  | AL 12               |
| AI SENSE            | 8 26  | ALS                 |
| AI 14               | 9 27  | ALD                 |
| Al 15               | 10 28 | AL7                 |
| AO GND              | 11 29 | NC                  |
| AO 0                | 12 30 | AO 1                |
| PFI 0/P0.0 (Input)  | 13 31 | AO GND              |
| D GND               | 14 32 | PFI 1/P0.1 (Input)  |
| PFI 3/P0.3 (Input)  | 15 33 | PFI 2/P0.2 (Input)  |
| D GND               | 16 34 | PFI 4/P0.4 (Input)  |
| PFI 6/P1.0 (Output) | 17 35 | PFI 5/P0.5 (Input)  |
| D GND               | 18 36 | PFI 7/P1.1 (Output) |
| PFI 9/P1.3 (Output) | 19 37 | PFI 8/P1.2 (Output) |
|                     |       | )                   |

NC = No Connect

| PFI Signal | Physical Channel Name |
|------------|-----------------------|
| PFI 0      | Dev1/port0/line0      |
| PFI 1      | Dev1/port0/line1      |
| PFI 2      | Dev1/port0/line2      |
| PFI 3      | Dev1/port0/line3      |
| PFI 4      | Dev1/port0/line4      |
| PFI 5      | Dev1/port0/line5      |
| PFI 6      | Dev1/port1/line0      |
| PFI 7      | Dev1/port1/line1      |
| PFI 8      | Dev1/port1/line2      |
| PFI 9      | Dev1/port1/line3      |